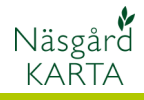

## Skriv ut en karta

| Förutsättningar                                                                                                    | Kartan kan skrivas ut som den ser ut på skärmen, dvs. visas<br>texter på fälten blir de också utskrivna. Vid utskrift öppnas<br>alltid en förhandsgranskning där anpassning av utskriften kan<br>ske. Det går också att lägga till uppgifter som norrpil,<br>skalstreck, texter, färgbeskrivning i denna förhandsgransk-<br>ning. |
|----------------------------------------------------------------------------------------------------|----------------------------------------------------------------------------------------------------|
| Kartan kan skrivas ut i olika<br>skalor och delar                                                                                | –<br>1. <b>Skärmområde</b> . Väljs detta kommer hela kartan på<br>bild-skärmen att skrivas ut.                                                                                                    |
|                                                                                                    | <ol> <li>Utskriftsområde. Ett mindre område i kartan väljs<br/>och det är endast detta som skrivs ut. I Karta Opti och<br/>Advicer kan flera områden väljas samtidigt.</li> </ol>                                                                                                    |
|                                                                                                    | <ol> <li>Sparade Utskriftsområde. Utskrifts område och<br/>texter på utskrifter kan sparas. Endast Karta Opti och<br/>Advicer</li> </ol>                                                                                                    |
|                                                                                                    | 4. Skriva ut i önskad skala.                                                                                                    |
| OBS, om du skall rita ett<br>tillfälligt utskriftsområde,<br>skall du alltid se till att du<br>ritar i uppsättningen<br>Standard | Rita utskriftsområde       X         Utskriftsuppsättning       Standard         T       Redigera                                                                                                    |
| Skriv ut skärmområde                                                                                                    |                                                                                                    |
| Vid detta val av utskrift<br>kommer det som du ser på                                                                            | Nissgård Karta OPTI<br>Data Karta Objekt Inställingar Hjälp<br>Ik Areal/2011/Fältkarta/Växtodlingsplan                                                                                                    |

kommer det som du ser på skärmen att skrivas ut. Det innebär att om du zoomat in ett område i kartan är det området som skrivs ut.

## Välj **Skriv ut**

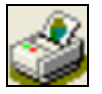

Och skriv ut

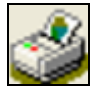

Bocka för Skriv ut skärmområde. Godkänn med OK

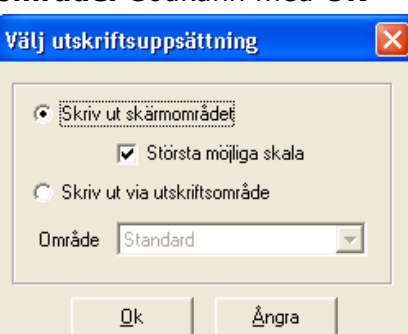

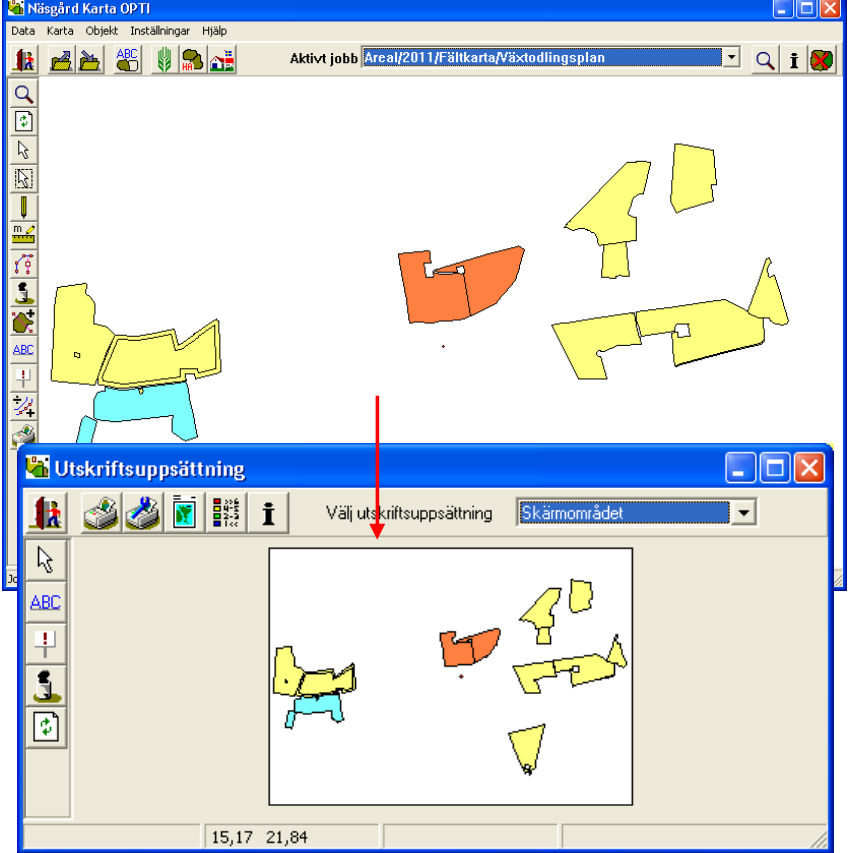

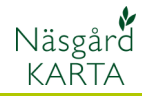

## Skriv ut utskriftsområde

Flera utskriftsområden

samtidigt

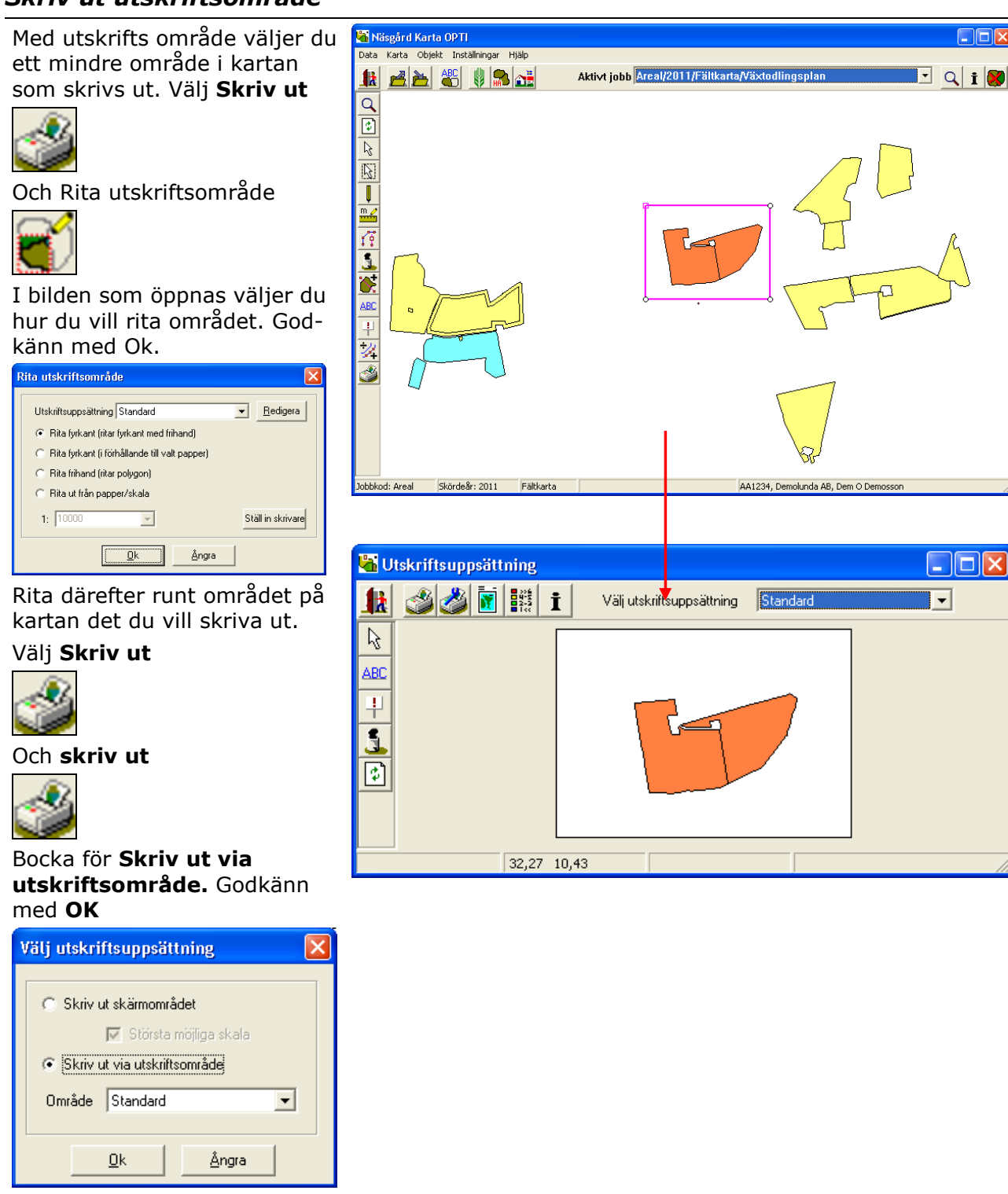

I Karta Opti och Advicer kan flera utskriftsområden skapas samtidigt. T.ex. kan detta användas för att "dra samman" geografiskt spridda fält så dessa får plats på ett papper.

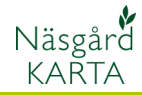

### Skriv ut i bestämd skala

Du kan skriva ut kartan i en 👫 Näsgård Karta OPTI Data Karta Objekt Inställningar Hjälp bestämd skala. Detta görs Aktivt jobb Areal/2011/Fältkarta/Vä× 🏦 者 🚵 🐇 関 🙈 🚵 Q i 😽 genom att skapa ett utskrifts-område som är i den önskade skalan Välj Skriv ut Och Rita utskriftsområde ABC + 1 ð Bocka för Rita ut från papper/ skala. I rullningslisten väljer du önskad skala. Godkänn med Ok Rita utskriftsområde Jobbkod: Areal Skördeår: 2011 Fältkarta X AA1234, Demolunda AB, Dem O Dem Utskriftsuppsättning Standard ▼ <u>R</u>edigera Rita fyrkant (ritar fyrkant med frihand) 👫 Utskriftsuppsättning C Rita fyrkant (i förhållande till valt papper) C Rita frihand (ritar polygon) k 🚺 👯 İ Välj utskriftsuppsättning Standard -Rita ut från papper/skala 2 1: 10000 • Ställ in skrivare ABC <u>0</u>k <u>Å</u>ngra ļ Du får nu en ram på skärmen 5 som du kan flytta runt. Detta ¢ är det område du kan skriva ut i vald skala på vald pappersstorlek. När du placerat ramen runt önskat område klickar du en gång,

ramen fastnar. Välj **Skriv ut** 

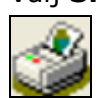

Och skriv ut

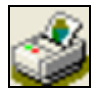

Bocka för **Skriv ut via** utskriftsområde. Godkänn med **OK** 

Flera utskriftsområden samtidigt

I Karta Opti och Advicer kan flera utskriftsområden skapas samtidigt. T.ex. kan detta användas för att "dra samman" geografiskt spridda fält så dessa får plats på ett papper.

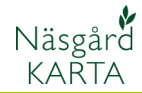

## Korrigera/Ta bort utskriftsområde

Om du vill korrigera eller ta bort ett utskriftsområde väljer du **Skriv ut** 

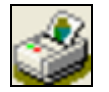

Och Välj utskriftsområde

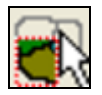

Klicka på utskriftsområdet du vill ändra, detta blir aktivt Vill du **ändra storlek** på det aktiva området, sätter du markören på en hörnpunkt, tryck ned och håll vänster mus knapp nere samtidigt som du flyttar, släpp

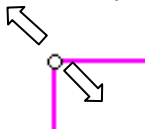

Om du vill **flytta** det aktiva området, sätter du markören mitt i området, tryck ned och håll vänster mus knapp nere samtidigt som du flyttar, släpp

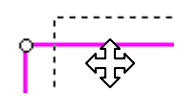

Vill du **ta bort** det aktiva området, väljer du **Ta bort** 

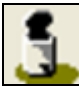

Och Ta bort aktivt objekt

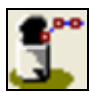

Godkänn med Ok

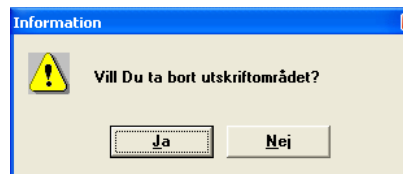

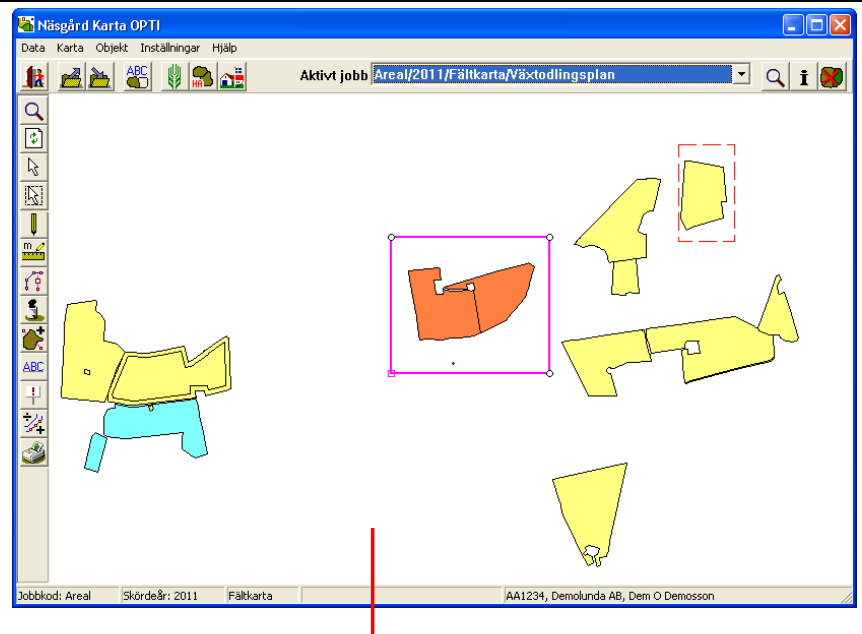

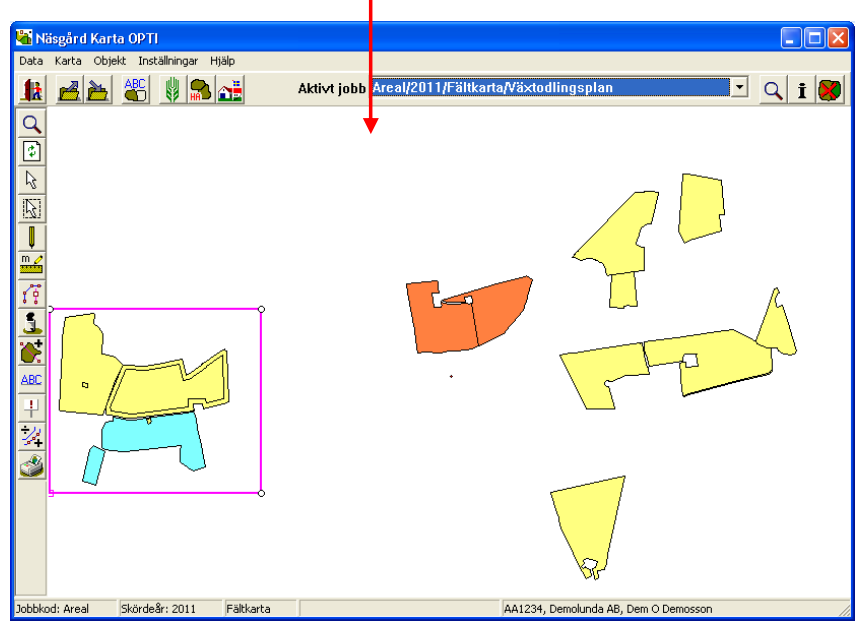

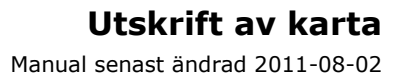

•

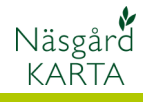

kartor

#### Förhandsgranskning

Vid alla utskrifter visas först en förhandsgranskning. I denna kan objekt som texter, norrpilar, symboler osv. läggas till. Objekt kan även flyttas på utskriften

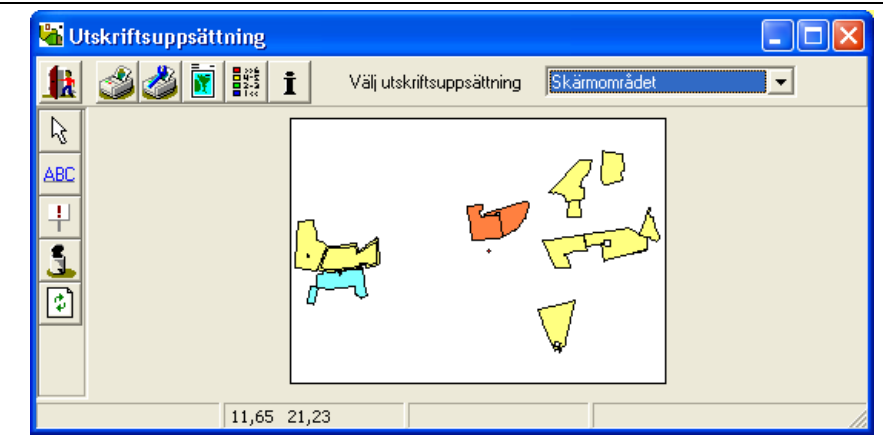

#### Funktioner i förhandsgranskning

| <b>Avsluta</b> . Stänger förhands-<br>granskning                      | <u>_</u>          | Välj objekt. Aktiverar objekt<br>i förhandsgranskningen          | 5        |
|-----------------------------------------------------------------------|-------------------|------------------------------------------------------------------|----------|
| <b>Skapa textbox</b> . Infoga text<br>på utskriften                   | ABC               | <b>Skapa symbol</b> . Infoga<br>symbol på utskriften             | +        |
| <b>Ta bort objekt</b> . Tar bort ett<br>markerat objekt på utskriften | 5                 | <b>Uppdatera karta</b> .<br>Uppdaterar förhandsgransk-<br>ningen | \$       |
| Skriv ut. Sänd till skrivare                                          |                   | <b>Välj/ställ in skrivare</b> .<br>Inställningar för skrivare    | <u>م</u> |
| <b>Siduppsättning</b> . Hur sidan skall visas.                        |                   | Välj färgskala. Visar<br>förklaring till färger i kartan         |          |
| Visa egenskaper. Info om objekt i förhandsgranskningen                | İ                 |                                                                  |          |
| Visa/välj uppsättning av                                              | Välj utskriftsupp | psättning Skärmområdet                                           | -        |

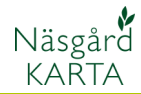

#### Flytta/ändra storlek på objekt

För att ändra storlek och flytta ett objekt, gäller alla typer av objekt, väljer du **Välj objekt** 

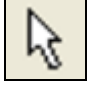

Klicka på objektet du vill ändra, detta blir aktivt.

Vill du **ändra storlek** på det aktiva området, sätter du markören på en hörnpunkt, tryck ned och håll vänster mus knapp nere samtidigt som du flyttar, släpp

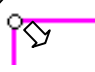

Om du vill **flytta** det aktiva området, sätter du markören mitt i området, tryck ned och håll vänster mus knapp nere samtidigt som du flyttar, släpp

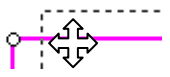

Du kan även **rotera** ett område, sätt markören på det lodräta strecket längs upp, tryck ned och håll vänster mus knapp nere samtidigt som du flyttar till höger/ vänster, släpp

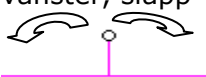

Vill du **ta bort** det aktiva området, väljer du **Ta bort** 

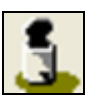

Väljer du Visa egenskap

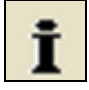

Kan du på fliken **Karta** lägga en ram runt området och på fliken **Överskrift** ge detta ett namn.

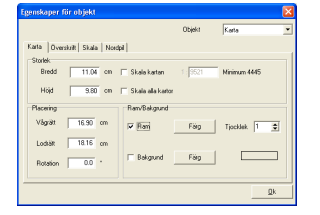

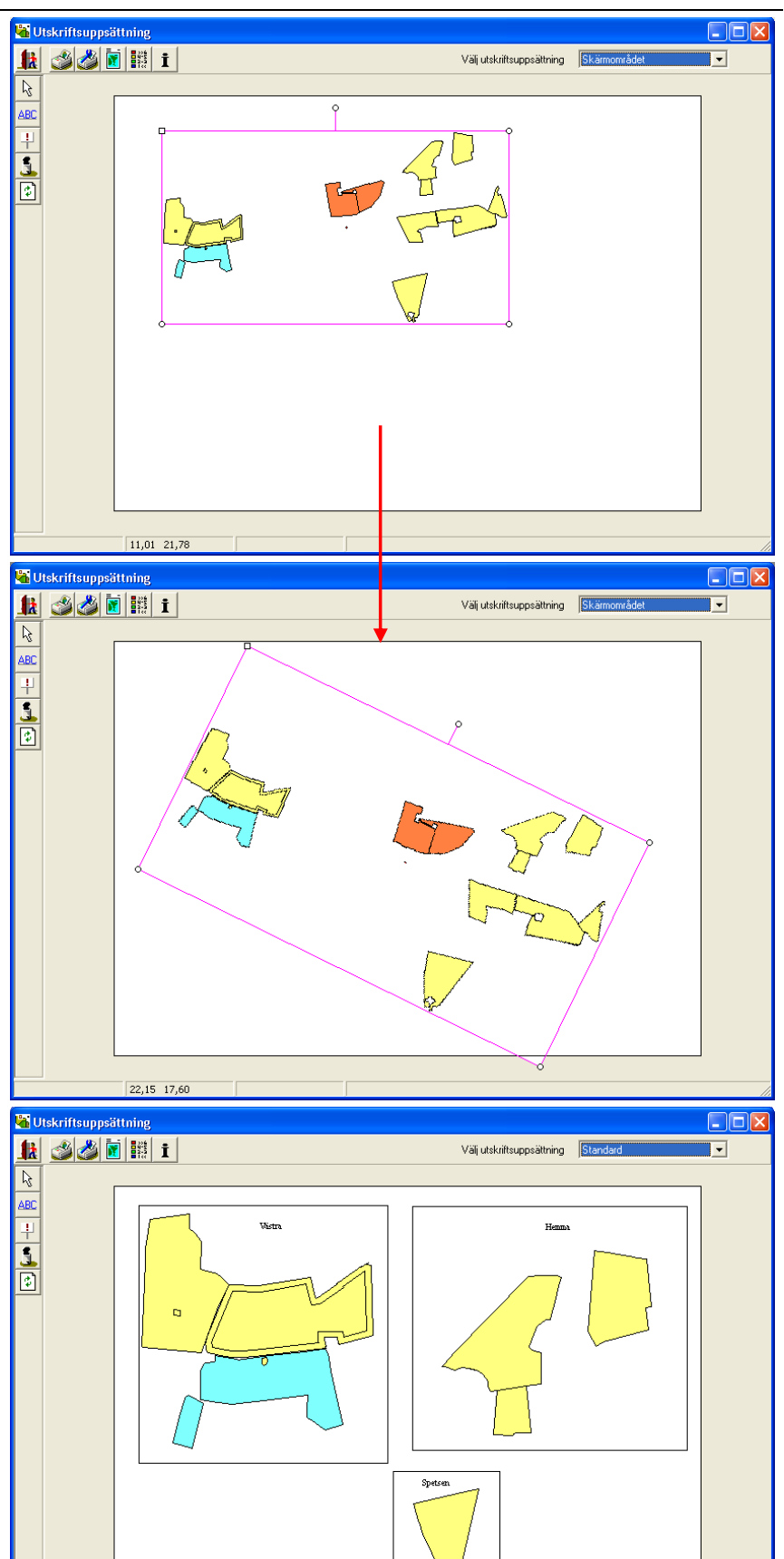

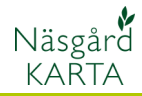

#### Infoga text, färgskalor mm.

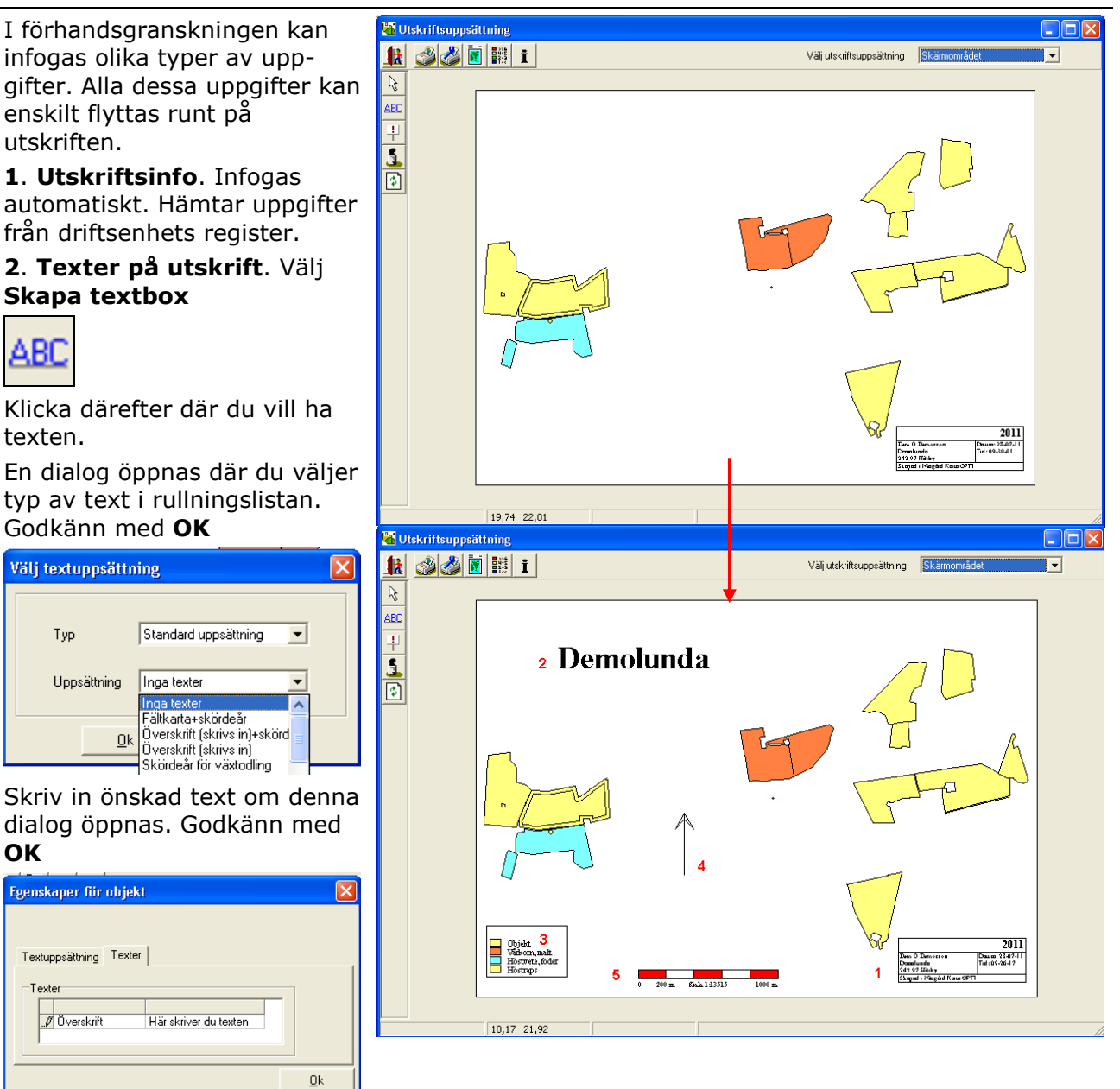

**3. Visa/göm färgskala**. Tag **Välj färgskala** 

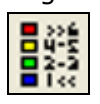

Ändra markering för den färgskala du vill visa/gömma. Godkänn med **OK** 

 Välj färgskala
 X

 ✓isa Typ
 Namn

 ▲ [♥] Lagerlista
 Växtodlingsplan

 \_\_\_\_\_Qk
 \_\_\_\_\_Angra

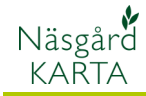

Alternativ 4 Norrpil och 5 upplysning om skala är kopplat till ett utskriftsområde. Har du flera områden kan du alltså ange norrpil för varje område separat, användbart om du roterar vissa områden.

Området du vill ange uppgifter för skall först vara aktiverat. Tag **Välj objekt** 

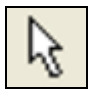

Klicka på önskat område

4. Norrpil. Välj Visa egenskaper

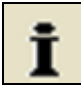

Här väljer du fliken norrpil och under Typ en lämplig norrpil.

# Godkänn med OK

| Egenskaper för objekt 🛛 🔀                 |                   |  |  |  |
|-------------------------------------------|-------------------|--|--|--|
|                                           | Objekt Nordpil -  |  |  |  |
| Karta (Dverskrift Skala Nordpi)<br>Nordpi |                   |  |  |  |
| Synkroniserar nordpil med k               | Ram/Bakgrund      |  |  |  |
| Vågrätt 26.48 cm                          | Färg Tjocklek 0 🔹 |  |  |  |
| Lodrätt 16.95 cm                          |                   |  |  |  |
| Rotation 0.0 *                            | Bakgrund Färg     |  |  |  |
|                                           | <u>O</u> k        |  |  |  |

**5. Upplysning om skala**. Välj **Visa egenskaper** 

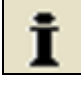

Här väljer du fliken skala. Här kan du välja att bara visa aktuell skala i text eller både text och skalstreck. Godkänn med **OK** 

| Egenskaper för objekt  |              |          |              |
|------------------------|--------------|----------|--------------|
|                        |              | Objekt   | Karta        |
| Karta Överskrift Skala | Nordpil      |          |              |
| Skala                  |              |          |              |
| Ingen 💌                | Skala        |          | Font         |
| Text<br>Linje + Text   | 2500 m       | <b>~</b> | Färg         |
| Placering              | Ram/Bakgrund |          |              |
| Vågrätt 0.00           | om 🔲 🗖 Ram   | Färg     | Tjocklek 🛛 🚖 |
| Lodrätt 0.00           |              |          |              |
| Rotation 0.0           | . E Bakgrund | Färg     |              |
|                        |              |          |              |
|                        |              |          | <u>0</u> k   |

🕌 Utskriftsuppsättning 🍏 🗳 📓 🔢 i Välj utskriftsuppsättning • R ABC Ŷ 4 -2011 13,09 10,12 墙 Utskriftsuppsättning 🏦 🍏 🍏 🖬 🔢 i Välj utskriftsuppsättning • 2 ABC 4 2 Demolunda 5 242 97 Milduby 0 200 m Slak 1 1 3 5 1 5 1000 m 10,17 21,92

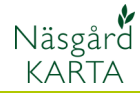

#### Ta bort objekt i förhandsgranskning

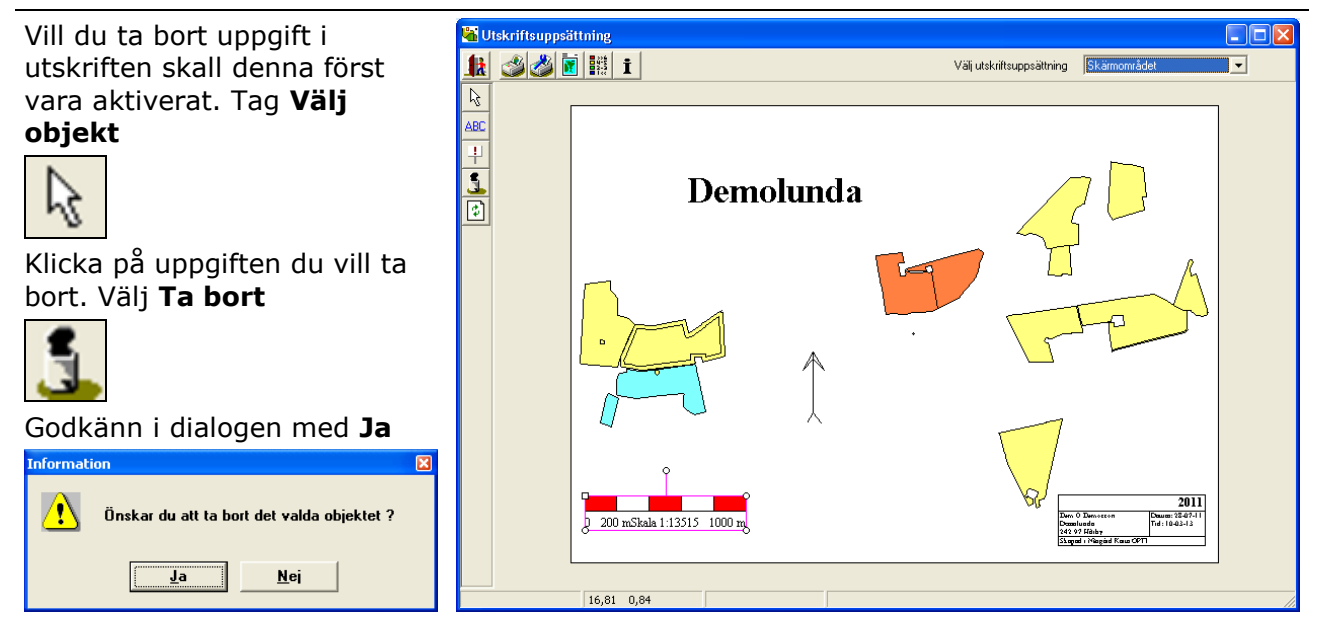

#### Ställ in skrivare, skriv ut

Du ställer in skrivare inställningar med Välj/ställ in skrivare

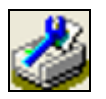

Här kan du skifta skrivare, pappersstorlek, stående/ liggande utskrift mm. Godkänn med **OK** 

Du skriver ut kartan med **Skriv ut** 

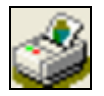

| Skrivarins | tällning                    | ? 🛛          |
|------------|-----------------------------|--------------|
| Skrivare-  |                             |              |
| Namn:      | Dell 2155cdn Color MFP PCL6 | Egenskaper   |
| Status:    | Klar                        |              |
| Тур:       | Dell 2155cdn Color MFP PCL6 |              |
| Plats:     | USB001                      |              |
| Kommenta   | ar:                         |              |
| Papper     |                             | Orientering  |
| Storlek:   | A4 (210 x 297 mm)           | C Stående    |
| Källa:     | Enligt skrivarinställni     | A 🕞 Liggande |
| Nätverk.   |                             | OK Avbryt    |